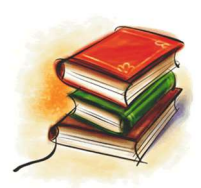

# Katalog na internetu

Stručný návod k použití

# Knihovna Braškov

#### Dukelská 11, 273 51 Unhošť Tel. 774 559 471, email: knihovna@braškov.cz

Online katalog umožňuje veřejný přístup k databází vytvářeným knihovnou a k vybraným externím databázím.

https://braskov-katalog.kkckl.cz

### Co najdete v knižním katalogu

### Katalog dokumentů

 Obsahuje záznamy dokumentů z fondu knihovny, které si uživatelé mohou vypůjčit domů (absenční výpůjčka).
K dispozici je odborná literatura, beletrie, literatura pro děti a mládež, mapy, normy, časopisy, zvukové knihy

## Vyhledávání v katalogu

- Na úvodní stránce online katalogu najdeme v pravém horním rohu tlačítko přihlásit se.
- Zadáme uživatelské jméno: příjmení + první písmenko jména (vše bez diakritiky a malými písmeny)
- heslo: příjmení + první písmenko jména (vše bez diakritiky a malými písmeny)
- Do kolonky napíšeme hledaný název knihy, nebo jméno autora
- Klikneme na vybraný název knihy
- Dole vidíme, jestli je kniha dostupná (zelený obdélník)
  Dáme rezervovat/objednat titul
- Datum ponecháme dnešní
- Odeslat požadavek

# Nahlížení do rezervací a výpůjček

- V horním rohu klikneme na Váš účet (REGION uživatelské jméno)
- V pravém sloupečku můžeme najít naše rezervace a výpůjčky
- Zde můžeme zkontrolovat stav naší rezervace

### Bibliobox

- Jedná se o box (skříňku), kam mohou čtenáři vracet vypůjčené knížky mimo otevírací dobu knihovny.
- Vrácené knihy prosím zabalte do tašky a přidejte jméno a příjmení.
- Box také funguje jako místo pro vyzvednutí rezervovaných knih z online objednávky.
- Online rezervace se budou vždy vyřizovat v pátek a poté si je čtenáři mohou vyzvednout v otevírací dobu obecního úřadu Braškov. Po a St 8:00– 12:00 a 14:00–17:00 hod nebo v pátek v otevírací době knihovny 16:00 – 18:30.

Těšíme se na Vaši návštěvu!